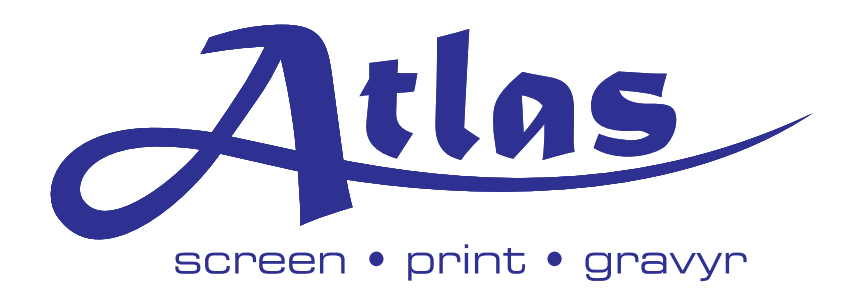

# **GEM-TEC™** Manual

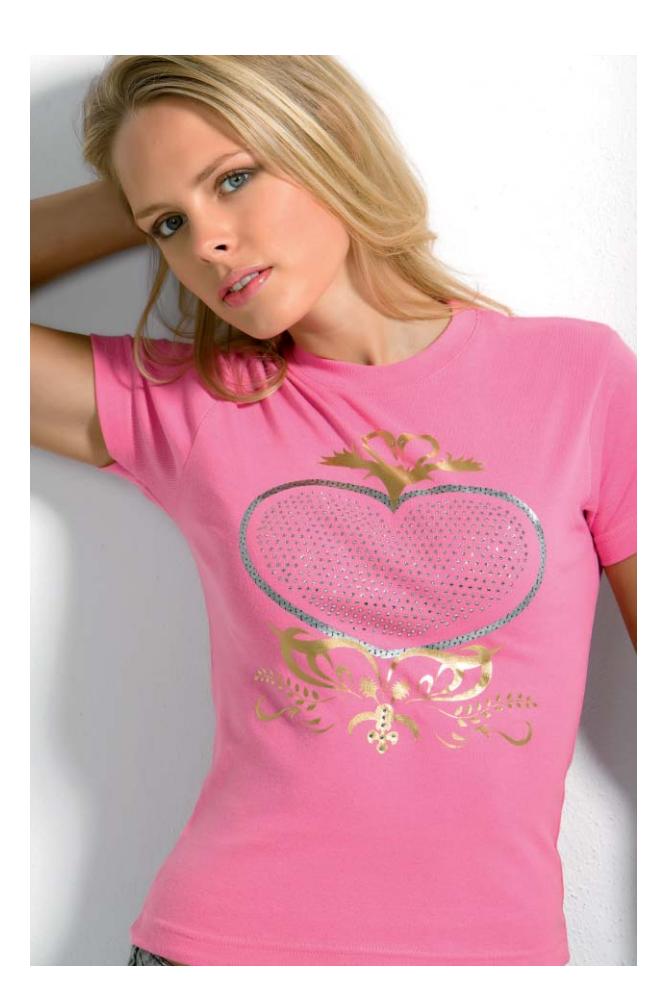

• Box 7035 • S-170 07 Solna • Tel: 08-85 04 90 • Fax: 08-85 94 85 • • www.atlasscreen.se • info@atlasscreen.se •

# **R-Wear installation**

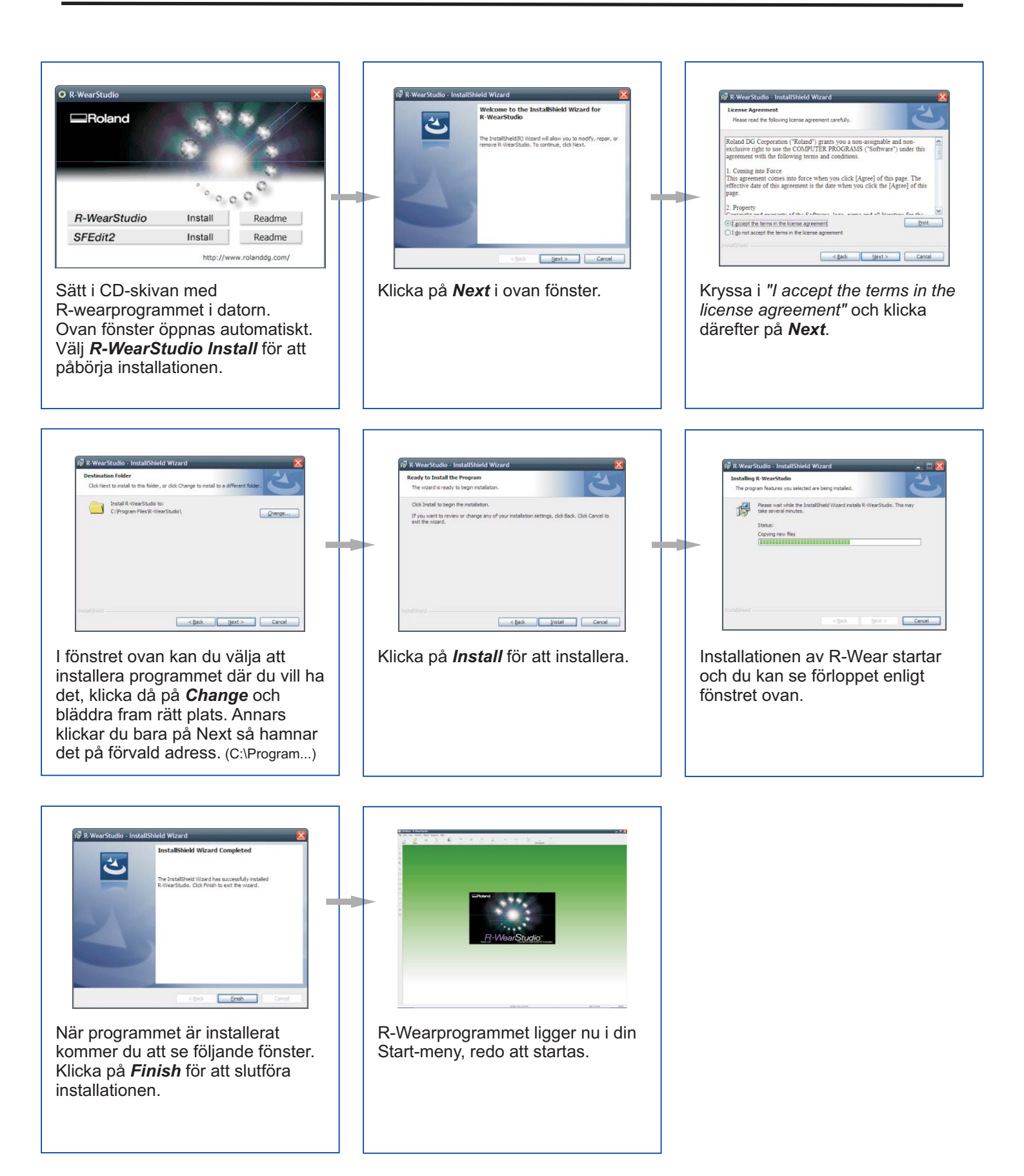

# Glitterstensinställningar (Rhinestones)

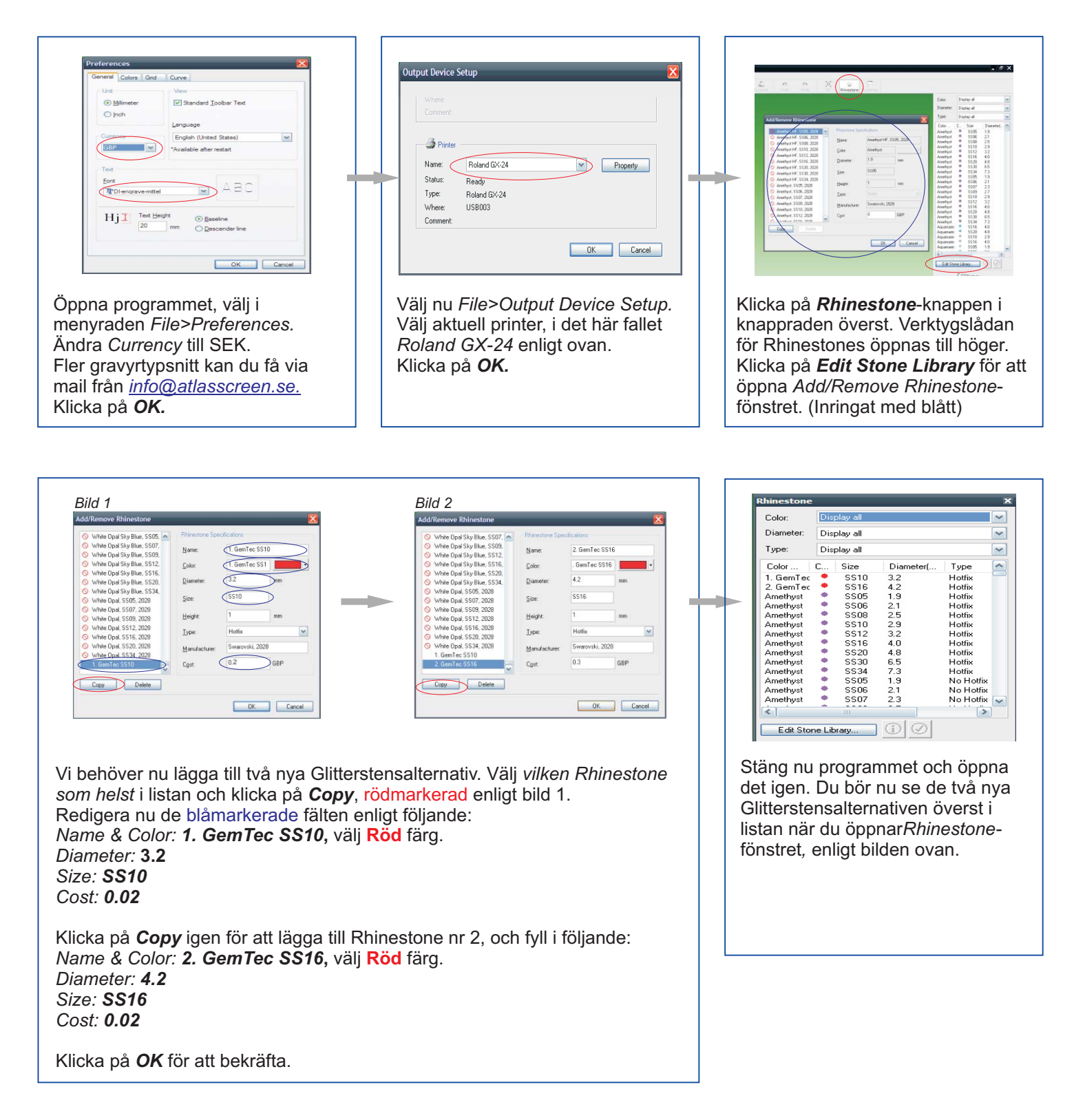

- När vi lägger till de nya Glitterstensalternativen använder vi SS10 och SS16 då dessa representerar storleken. SS10 och SS16 är kända som 3mm och 4mm Glitterstenar.
- Vi ställer in diametern 0,2mm större än Glitterstenen då detta gör det lättare att få stenarna på rätt plats på transferarket. Prova med 3,1mm resp. 4,1mm diameter om hålen känns för stora.

# Arbeta med Glitterstenar (Rhinestones)

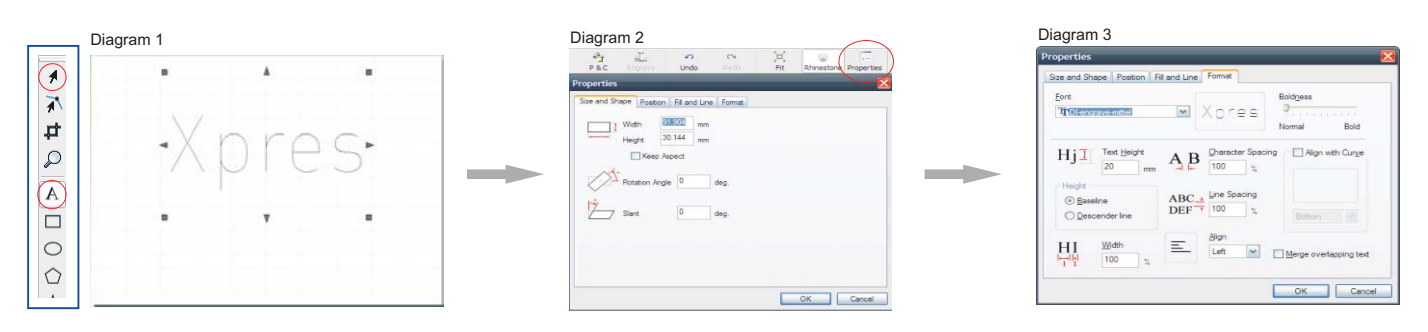

Öppna en ny sida (*File>New*) och välj sidstorlek (250x250mm är det vanligaste). Välj textverktyget (**A**), klicka på arbetsytan och skriv önskad text enligt diagram 1. Du kan sedan ändra texten genom att klicka med markerings-verktyget (pilen) på texten och klicka på **Properties** (egenskaper), knappen bredvid **Rhinestone**. Du kan ändra storlek, vinkla eller luta texten. I diagram 3 ser du hur *Format*-fliken ser ut. Här kan du ändra typsnitt, teckenstorlek, hur stilen ska se ut (fet, kursiv etc.) mm. Klicka på **OK** när du är klar.

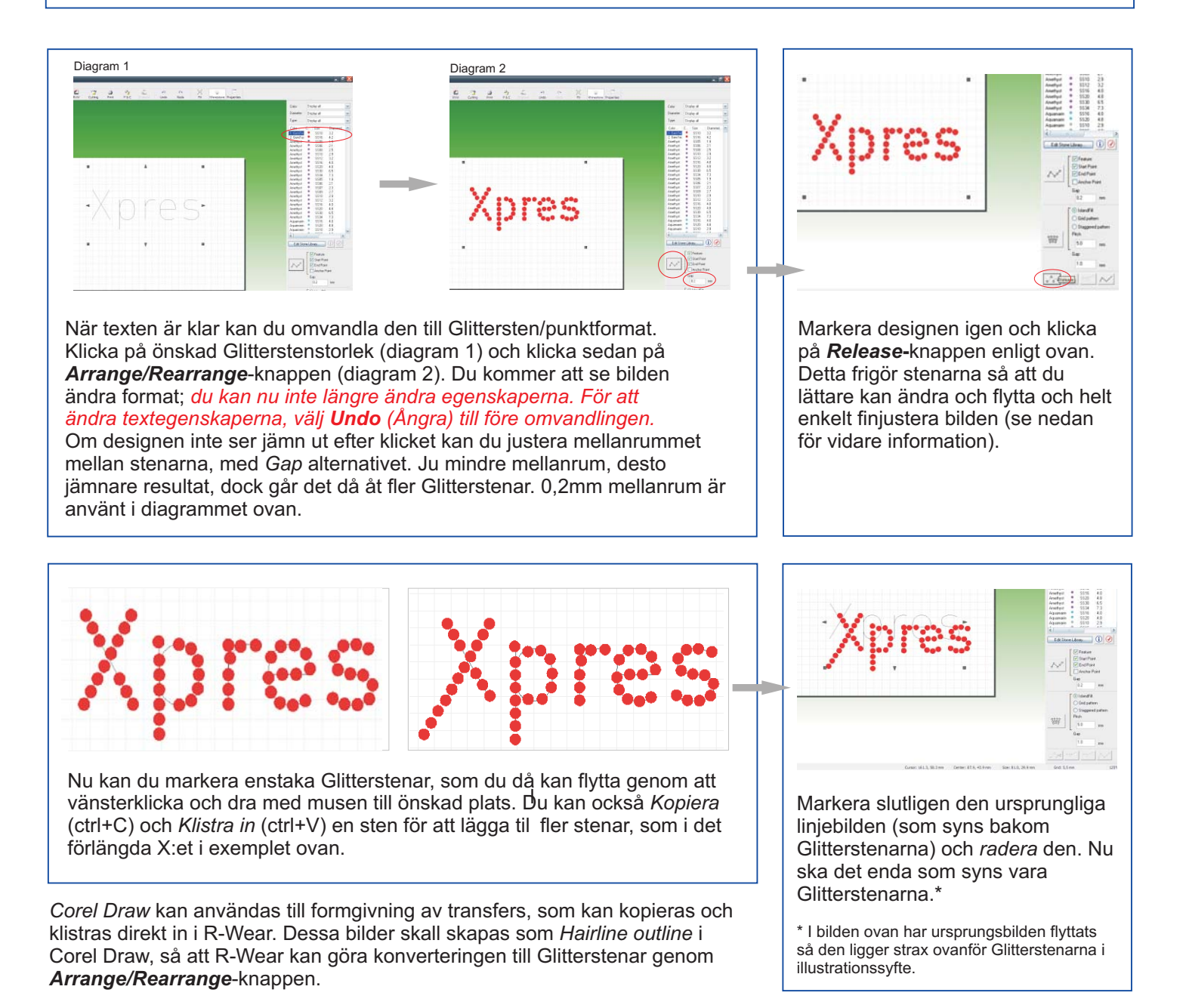

© LDM Förlag 2009

# Arbeta med Glitterstenar, forts.

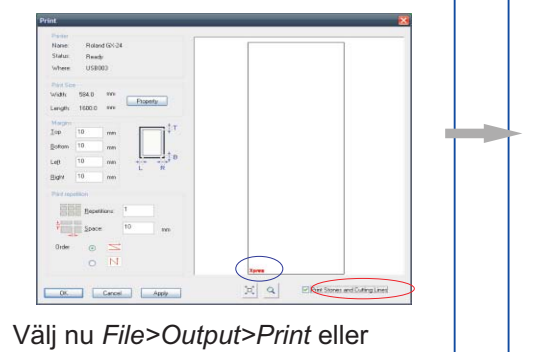

klicka på *Print*-knappen i den övre knappraden, för att öppna fönstret ovan. Klicka på *Print Stones and Cutting Lines*, så dyker designen upp enligt ovan (inringat med blått). Klicka på *Print*.

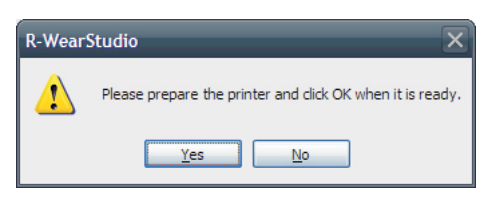

När skrivaren är laddad med aktuellt material och klar, klicka på Yes för att starta. På nästa blad ser du hur du förbereder materialen för skärning.

# Gem-Tec material (Tryckning & Förberedelser)

För att producera en transfer behöver du följande material och tillbehör:

- S Glitterstenar (XP7500/1)
- Sem-Tec Schablonfilm (blå) (XP504)
- Självhäftande film (XP7507)
- Gem-Tec Applikationsfilm (XP7505)
  Applikationsbricka (Xp4006)
- Applikationssvamp

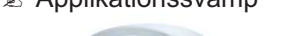

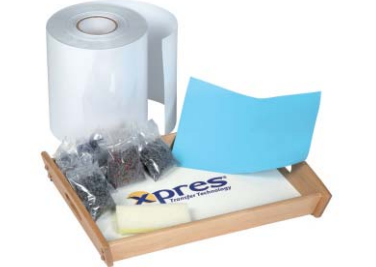

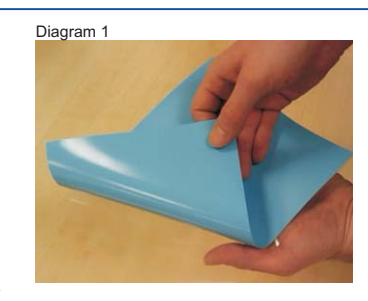

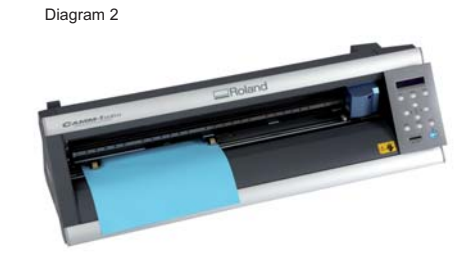

Klipp ut en bit *Självhäftande film*, något större än din transfer. Ta bort skyddspappret för att få fram klisterytan. Klipp nu ut samma storlek av *Schablonfilmen* och klistra ihop med den *Självhäftande* filmen enligt diagram 1. De båda klistriga ytorna ska ligga mot varandra. Placera materialet i plottern enligt ovan, med den blå *Schablonfilmen* uppåt.

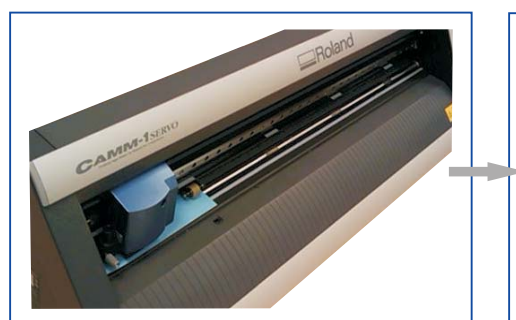

Ladda plottern genom att trycka **Enter** när displayern visar *"Select Roll"*. Huvudet flyttar sig nu till vänster sida som du ser på bilden ovan. Du är nu redo att skriva enligt sidan 4. Använd *Flockkniv* med ca 250gf.

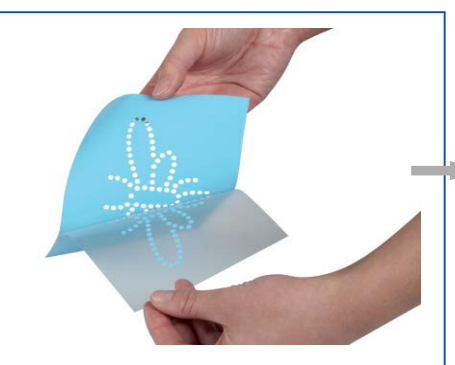

När bilden är utskuren tar du bort den självhäftande filmen från *Schablonfilmen* och fäster den på *Applikationsbrickan;* se nästa steg.

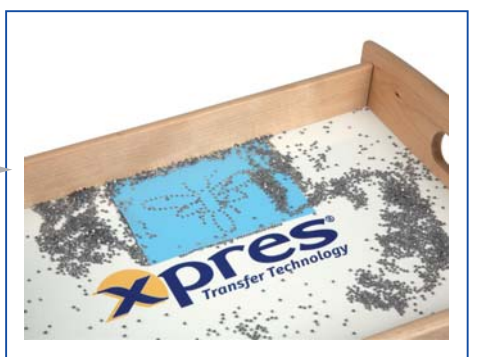

Lägg stenarna du vill använda på Applikationsbrickan och använd Applikationssvampen för att få stenarna på rätt plats på schablonen. Stenarna kommer hamna rätt tack vare sin unika form.

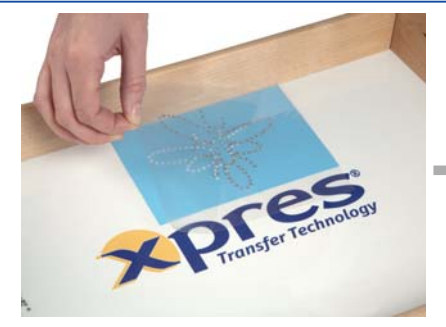

Använd nu *Applikationsfilmen* för att lyfta ur *Glitterstenarna* genom att lägga den klistriga ytan ner mot schablonen. Använd svampen igen för att släta till filmen så alla stenar fastnar, och lyft sedan vertikalt (ej höger till vänster) upp stenarna från *Schablonfilmen.* 

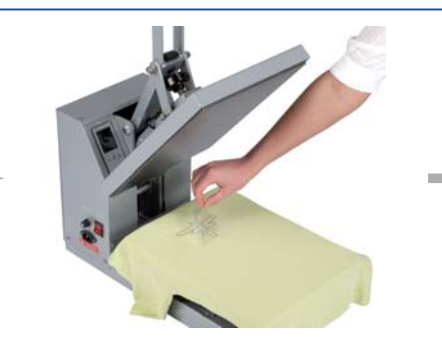

Placera den färdiga transfern på plagget. Värm i 160°C, 20 sek. med medelhårt tryck.

Kan även tryckas på muggar i en muggspress; behandlas som ett vanligt sublimeringstryck. Förkorta eventuellt tiden.

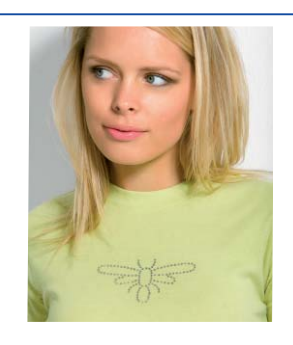

Dra bort *Applikationsfilmen* genast och din glittrande tröja är klar.

# Vanliga frågor

#### F. Varför är det så svårt att få stenarna att fastna på schablonen?

- S. Hålen måste skäras 0,1 0,2mm större än Glitterstenstorleken för bästa resultat.
  - E Fel stenstorlek har valts i programmet.
  - Ställ in diametern för stenarna du använder enligt sidan 2.

#### F. Schablonfilmen blir inte riktigt utskuren.

S. Vi föreslår att du använder en Flockkniv (med röd topp) och ungefär 250g tryck.

#### F. Det händer inget när jag trycker på Print.

S. Se till att *Device Output Setting* är inställd direkt på skäraren och inte på någon annan skrivare. För att ändra denna inställning, klicka på *File>Output Device Setup* och ändra skrivaralternativet.

#### F. Glitterstenarna vill inte fästas och lyftas från schablonen.

S. Du måste använda Gem-Tec Applikationsfilmen. Använd även Applikationssvampen med tillräckligt mycket tryck så att Glitterstenarna fäster sig på filmen.

#### F. Måste jag använda specifika typsnitt för denna typ av tryck?

S. Nej, du kan använda vilket typsnitt som helst, men du kommer märka att gravyrtypsnitt bestående av en linje fungerar bättre än ett typsnitt med dubbla linjer. (A jämfört med A) Vi mailar gärna de typsnitt vi har till dig som har köpt utrustningen, info@atlasscreen.se.

#### F. Kan jag återanvända den utskurna Schablonfilmen?

S. Ja, du kan spara och använda schablonerna igen. Vi föreslår att du lägger ihop Schablonfilmen med skyddspappret som hör till Applikationsfilmen.

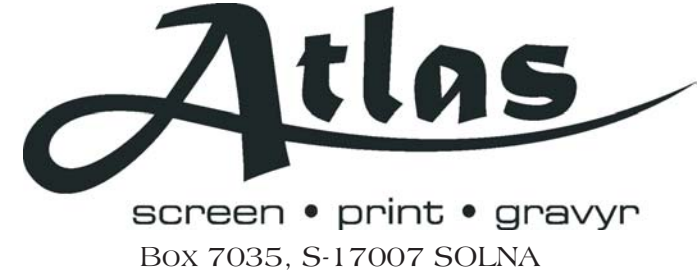

Box 7035, S-17007 SOLNA Tel: +46 8 850490 Fax: +46 8 859485 www.atlasscreen.se E-post: info@atlasscreen.se